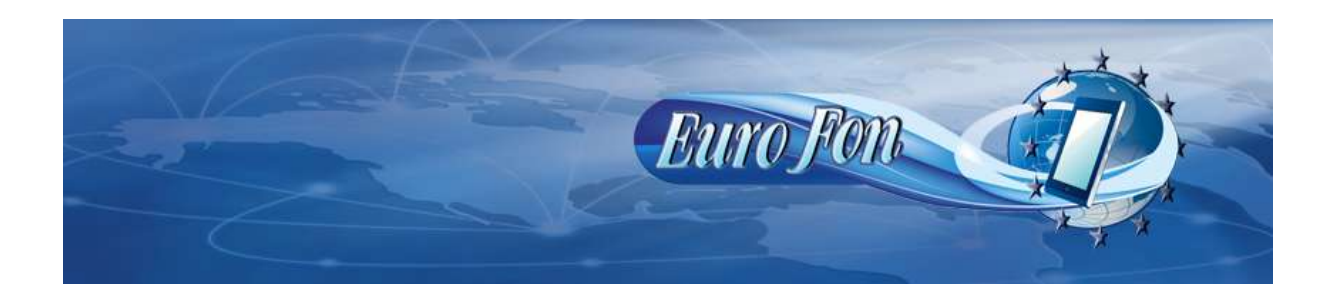

## Nastavenie VOIP údajov siete EuroFon do routera WELL IAD162.

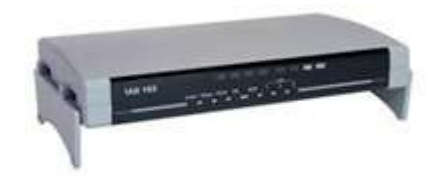

Pripojte router k internetovej sieti prostredníctvom portu WAN (od modemu), cez port LAN k vášmu PC a k napájacej sieti. Nasledujúce údaje budeme nastavovať cez webový

## prehliadač. Ten spustíte vo vašom počítači a do prehliadača zadáte IP adresu 192.168.123.123 podľa priloženého návodu. Ďalej budete postupovať podľa nasledovných pokynov.

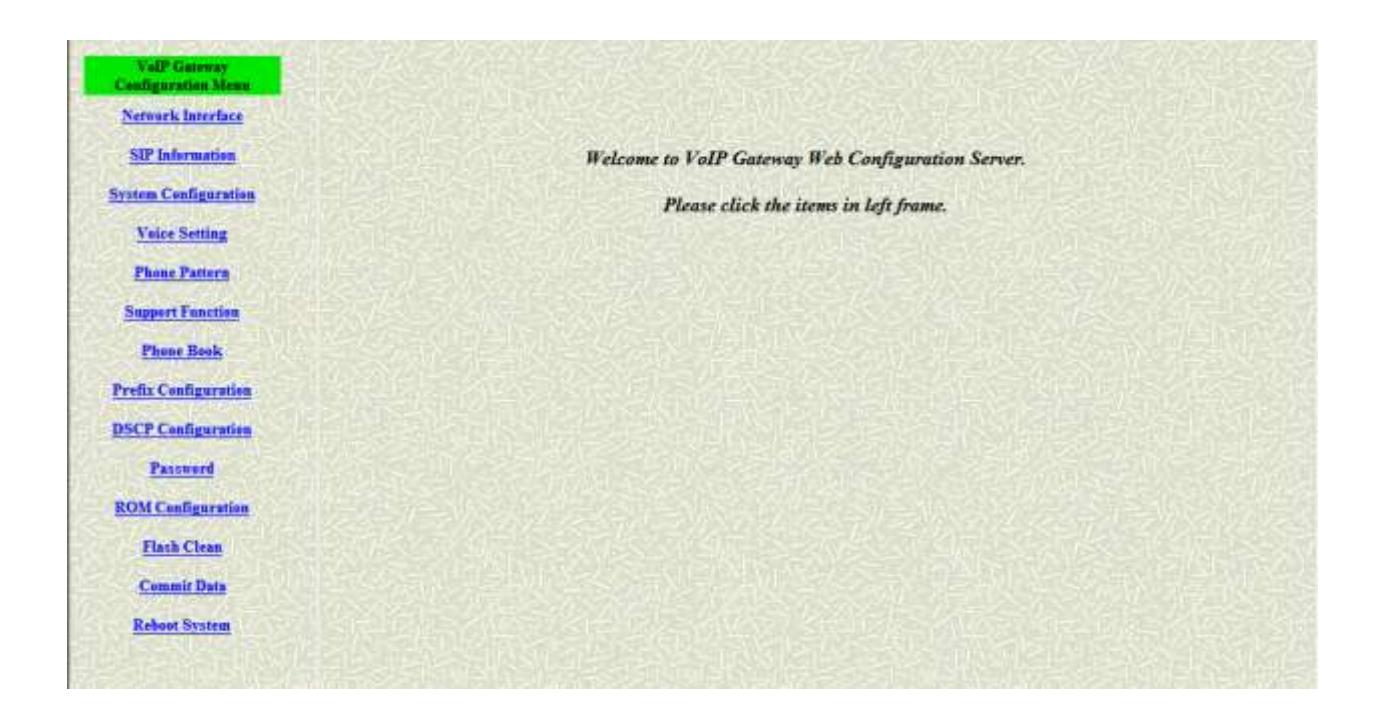

Pokiaľ nemáte od svojho poskytovateľ a internetu pridelenú pevnú IP adresu kliknite na "Netvork Interface"

| ValP Gateway<br>Configurations Mean | IP Mode:                                | Stater @ DHCF O MPoE  |
|-------------------------------------|-----------------------------------------|-----------------------|
| Network Inserface                   | LAN IP Address:                         | 192 . 146 . 123 . 123 |
| 317 Information                     | WAN IP Address:                         | 192 , 168 , 1 , 15    |
| System Configuration                | Subast Mark                             | 255 , 255 , 255 , 0   |
| Voice Setting                       | Default routing gateray:                | 192 168 1 1           |
| Phone Pattern                       | NAT:                                    | @enths Cdinable       |
| 3apport Function                    | DN3 Server Obtained:                    | O Asse @Mennel        |
| Theme Book                          | Printer DVA Server                      | 168 02 107 1          |
| Prefix Configuration                |                                         |                       |
| D3C? Configuration                  | Secondary D/NS Server.                  |                       |
| Parrent                             | 2NTP:                                   | esable disable        |
| ROM Configuration                   | SNTP Server Address:                    | 108 . 05 . 12         |
| Hauk Clean                          | CAIT:                                   | 8                     |
| Commit Data                         | D Sharing                               | 🗘 sanble 😌 dinable    |
| Reboot Stumm                        | 12 Sharing Server Address               | 210 . 59 . 105 . 198  |
|                                     | We Uter Name:                           | PPpo+                 |
|                                     | MaE Paumard:                            |                       |
|                                     | Mag D Address                           |                       |
|                                     | 777aE Derdinadea:                       |                       |
|                                     | Reboot After Remote Hour Disconnection: | @ Farth O Barth       |
|                                     | Send Mon Echo Request                   | @ Bankle O Dankle     |
|                                     | THE Address                             | 12210511              |
|                                     | TMS Tory Name                           |                       |
|                                     |                                         |                       |
|                                     | Elis factori:                           |                       |
|                                     | EMS Time                                |                       |
|                                     |                                         | [ox]                  |
|                                     | <                                       |                       |

Tu zakliknite v hornom (prvom) riadku "DHCP" a kliknite na "OK". Nič iné nemusíte nastavovať.

| onfiguration Menu  |                                |                                  |
|--------------------|--------------------------------|----------------------------------|
| Network Interface  | Run Mode:                      | O Peer-2-Peer O Proxy            |
| SIP Information    | Primary Proxy IP Address:      | sip.eurofon.sk                   |
| stem Configuration | Secondary Proxy IP Address:    | sip.eurofon.sk                   |
| Voice Setting      | Outbound Prosv:                | sip.eurofon.sk                   |
| Phone Pattern      |                                |                                  |
| Support Function   | Proxy port:                    | 5060                             |
| Phone Book         | Outbound Proxy port:           | 5060                             |
| efix Configuration | Prefix String:                 | null                             |
| SCP Configuration  | Linel Number:                  | 0650340069                       |
| Password           | Linel Account:                 | 0650340069                       |
| OM Configuration   | Linel Password:                |                                  |
| Flash Clean        |                                |                                  |
| Commit Data        | SIP port:                      | 000                              |
| Reboot System      | RTP Port:                      | 16384                            |
|                    | Expire:                        | 60                               |
|                    |                                | ОК                               |
| ENAS MUSICE STATES | AND A DADA A DATE AND A DADA A | ショー・ション ション・ショーション ション・ション・ショーショ |

## Potom kliknite na "SIP Interface".

V prvom riadku "Run Mode" zakliknite "Proxy", v ďalších troch riadkoch vypíšte" sip.eurofon.sk" podľa obr. V riadkoch "Line Number" a "Line Account" vpíšte Vaše tel. číslo a v riadku "Line Password" zadajte heslo poskytnuté VoIP operátorom. Ostatné riadky by mali súhlasiť s vyššie zobrazeným obr. Potom potvrďte "OK".

| onfiguration Menu  |                       | System Configuration                |
|--------------------|-----------------------|-------------------------------------|
| Network Interface  | Keypad DTMF Type:     | ⊙In-Band ○RFC2833 ○INFO             |
| SIP Information    | RFC2833 Payload Type: | 96                                  |
| tem Configuration  | FAX Payload Type:     | 101                                 |
| Voice Setting      | Inter Digit Time:     | 3                                   |
| Phone Pattern      | CallerIDType:         | Odisable @ FSK(BELLCORE) ODIME ONTT |
| Support Function   |                       |                                     |
| Phone Book         | Busy forward.         | O'UN O'UP                           |
| efix Configuration | End of Dial Digit:    | ONONE O* ⊕#                         |
| CP Configuration   | ОК                    |                                     |
| Password           |                       |                                     |
| OM Configuration   |                       |                                     |
| Flash Clean        |                       |                                     |
| Commit Data        |                       |                                     |
| Keboot System      |                       |                                     |

Následne kliknite na "System Configuration"

Tu zaklikneme v riadku "CallerID Type" druhú možnosť "FSK(BELLCORE)" aby sa vám zobrazovalo číslo, ktoré vás volá, avšak len v prípade, že to umožňuje Váš telefónny prístroj pripojený k routeru. Potom potvrď te "OK". Následne kliknite na poslednú položku v ľavom stĺpci a síce "Reboot System" a následne na tlačidlo "REBOOT".

| TalP Galiving         | Reboot VolP Gatemay                                                                |  |  |
|-----------------------|------------------------------------------------------------------------------------|--|--|
| Netrusk interface     | It will take all seconds to reboot.<br>(reasonabler in CONMIT data before reboot!) |  |  |
| IIP Information       | REDDOT                                                                             |  |  |
| Protess Configuration |                                                                                    |  |  |
| Yeire Setting         |                                                                                    |  |  |
| Ensectedan            |                                                                                    |  |  |
| Semant Exection       |                                                                                    |  |  |
| Phone Book            |                                                                                    |  |  |
| Profit Configuration  |                                                                                    |  |  |
| DSCP.Configuration    |                                                                                    |  |  |
| Example               |                                                                                    |  |  |
| ROM Confidentian      |                                                                                    |  |  |
| Fink Chen             |                                                                                    |  |  |
| Commit Data           |                                                                                    |  |  |
| Educt2ntan            |                                                                                    |  |  |
|                       |                                                                                    |  |  |
|                       |                                                                                    |  |  |
|                       |                                                                                    |  |  |
|                       |                                                                                    |  |  |
|                       |                                                                                    |  |  |
|                       |                                                                                    |  |  |
|                       |                                                                                    |  |  |

Vyčkajte približne 40 sekúnd kým zariadenie rebootuje, v prípade, že sa dlhšiu dobu nič nedeje, zavrite internetový prehliadač. Zariadenie by malo byť pripravené k používaniu.

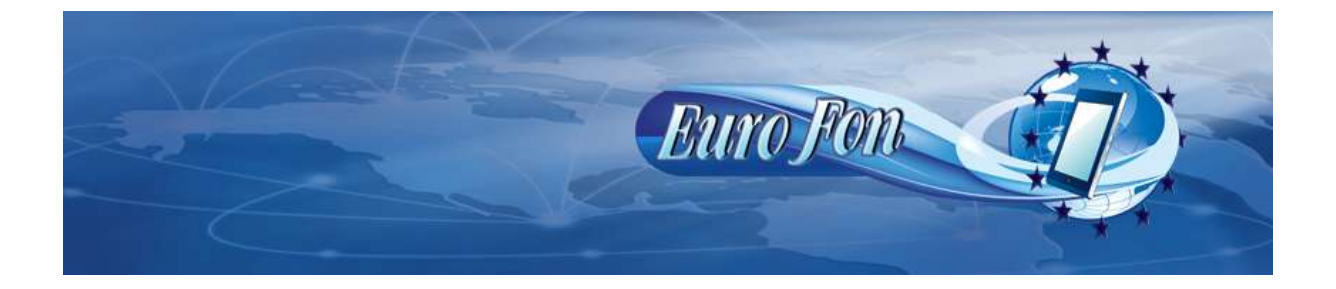